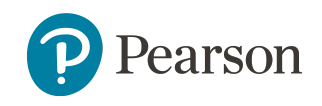

# Pearson Realize Class and Student Data

**Class and Student Data** 

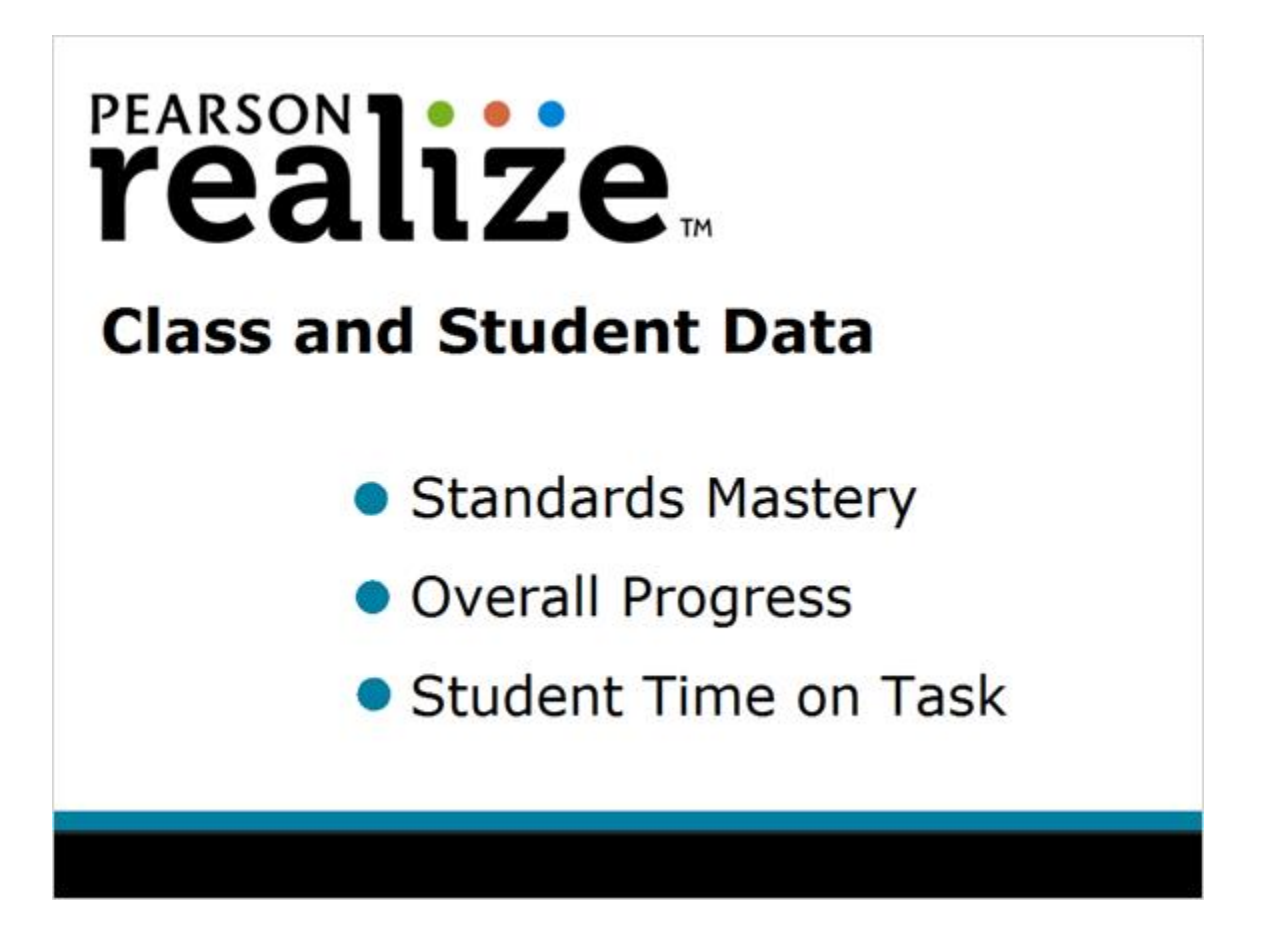

In this tutorial, you will learn how to use the **DATA** tab to access class and student data that shows standards mastery on assessments, overall progress, and the amount of time students have spent on their work.

1

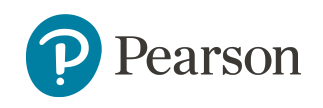

#### Reports

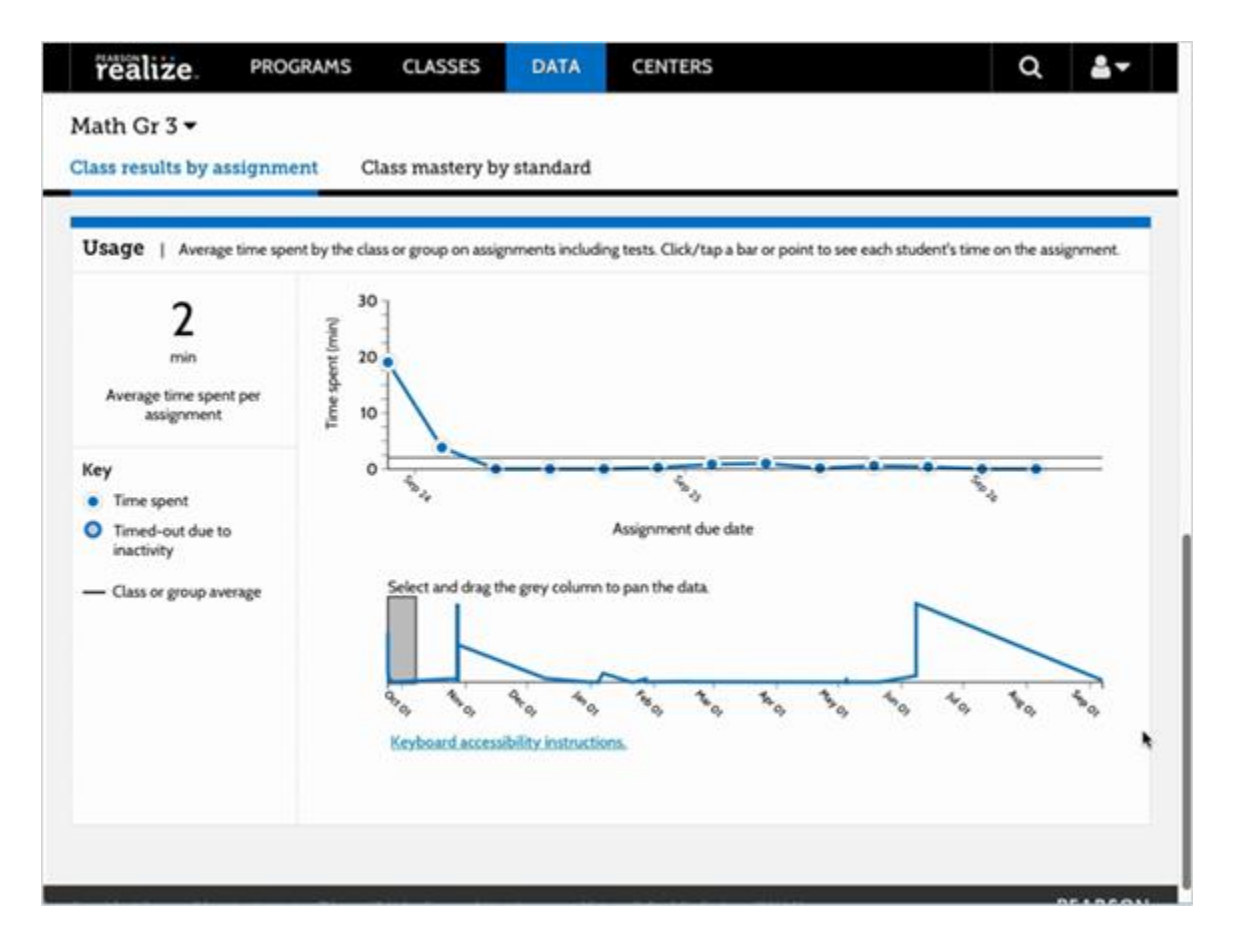

Pearson Realize offers a variety of reports for assignments. Teachers can view mastery data for assessments that are aligned to a standards library and contribute to mastery. Teachers can also view progress and usage data for all assignments.

The **Data** tab of Pearson Realize provides class and student data, including mastery, overall progress and time on task. Teachers can also view data for individual students in the class mastery by standards report, progress report, and usage report.

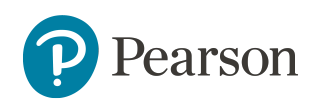

#### **Class Data Overview**

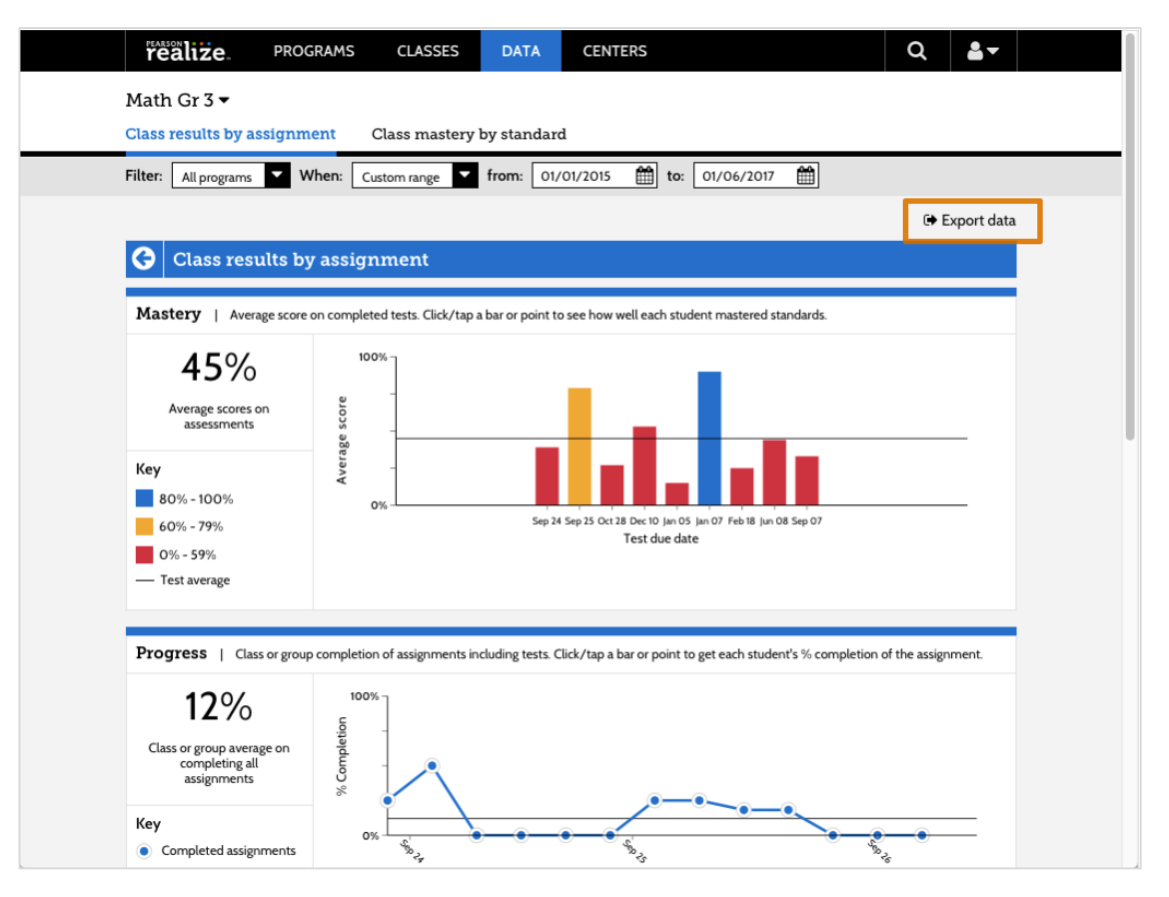

From any page in **Realize**, select **DATA** in the menu bar at the top of the page. A list of classes displays on the **Select a Class** page.

To see results of student assignments that are aligned to standards and may or may not have counted toward mastery, click **Class results by assignment** under the class name. The Data Overview page displays class mastery, performance, and usage statistics.

Use the **Filter** menu to select a date range of the tests and assignments from which you want to see assignment data.

Class mastery by standard displays student mastery of all standards assessed to date.

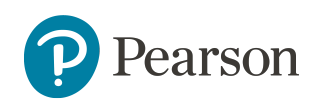

#### View Mastery Data

|                                            | ment Class r         | nastery by star       | dard               |               |                 |           |               |
|--------------------------------------------|----------------------|-----------------------|--------------------|---------------|-----------------|-----------|---------------|
| Iter: All programs                         | When: Custom r       | inge 🔽 from:          | 09/01/2013         | to:           | 12/31/2014      | <b>#</b>  |               |
|                                            |                      |                       |                    |               |                 |           | 🗭 Export data |
| Class results                              | by assignme          | nt                    |                    |               |                 |           |               |
|                                            |                      |                       |                    |               |                 |           |               |
| Mastery   Average sco                      | re on completed test | s. Click/tap a bar or | point to see how v | vell each stu | dent mastered s | tandards. |               |
| 60%                                        | 100%                 |                       |                    |               |                 |           |               |
| 60%                                        |                      |                       |                    |               |                 |           |               |
| Average scores on<br>assessments           | scon                 |                       |                    |               |                 |           | -             |
|                                            | erage                |                       |                    |               |                 |           |               |
| Farmer's                                   | Av                   |                       |                    |               |                 |           |               |
| Key 80% - 100%                             | 0%                   |                       |                    | Oct 03 Oct 0  | H Nov 22        |           |               |
| Key<br>80% - 100%<br>60% - 79%             | U.                   |                       |                    | Test due da   | ite             |           |               |
| Key<br>80% - 100%<br>60% - 79%<br>0% - 59% | 0.1                  |                       |                    | 16110010      |                 |           |               |

The first graph on the **Class results by assignment** page shows the average scores on all assignments. Each bar on the graph represents a different assignment.

The assignments display in a bar or a line graph in chronological order, with each data point resting on or above the date the assignment was due.

As you hover over each bar or point on the graph, the assignment name, due date and class mastery score displays below it.

Click on a bar in the graph to view mastery data for each assignment, and see detailed scores and standards data by student.

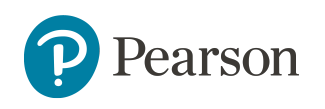

## **Class Results by Assignment**

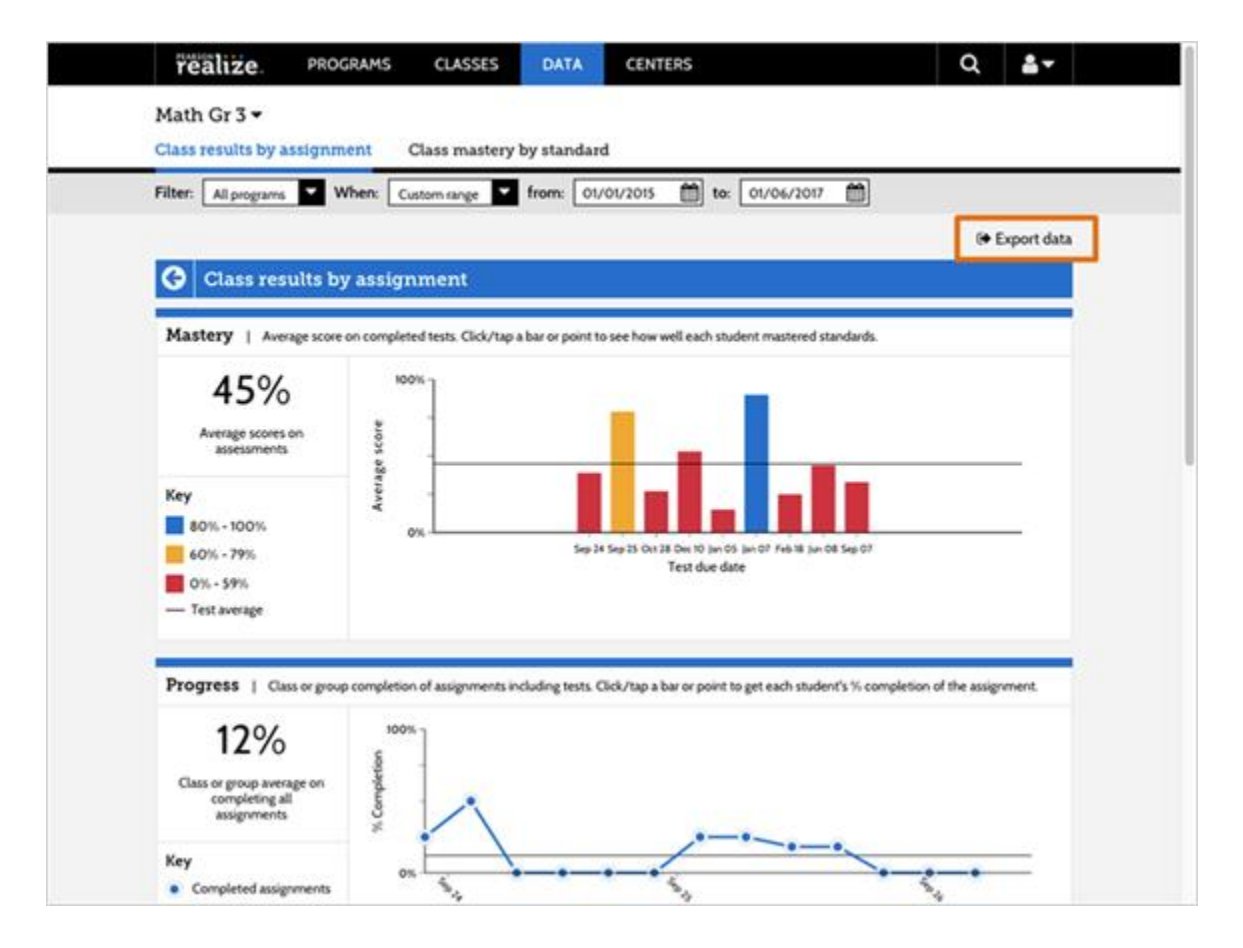

Teachers can export data showing progress, scores, and assessments as a CSV file to use in a gradebook, or to a spreadsheet program for data analysis.

To export student results on tests and assignments, select the **Export data** link at the top right corner of the graphs.

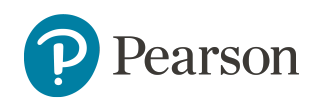

#### **Class Mastery by Assignment**

| realize. PROGRA                                                                      | MS CLASSES                               | DATA                 | CENTERS                            |                |               | ۹ 🛔         | •   |
|--------------------------------------------------------------------------------------|------------------------------------------|----------------------|------------------------------------|----------------|---------------|-------------|-----|
| Math Gr 3 <del>-</del><br>Class results by assignment                                | Class mastery b                          | oy standard          |                                    |                |               |             |     |
| <b>3.OA.B.6</b><br>Understand division as an u<br>multiplied by 8.<br>View Resources | inknown-factor prob                      | olem. For exa        | mple, find 32 ÷ 8                  | by finding the | number that r | nakes 32 wh | er  |
| Average mastery for thi<br>(% students mastered)                                     | is test                                  | 100%                 | 50%                                | 50%            | 100%          | 00%         |     |
| Name                                                                                 | Score                                    | 3 <u>S6</u>          | <u>\$7</u>                         | <u>S8</u>      | <u>S9</u>     | <u>S10</u>  | Ð   |
| Doyle, Kathy                                                                         | •                                        | -                    | •                                  | -              | -             | •           |     |
| Franklin, Samantha                                                                   | 80% (16/20)                              | 2/2                  | 0/2                                | 0/1            | 1/1           | 1/1         |     |
| Lewis, William                                                                       | 100% (20/20)                             | 2/2                  | 2/2                                | 1/1            | 1/1           | 1/1         |     |
| Smith, Corey                                                                         |                                          | -                    | •                                  | -              | -             | •           |     |
|                                                                                      |                                          |                      |                                    |                |               |             |     |
| opyright © Pearson Education, Inc. or its a                                          | ffiliates. All Rights Reserved. <u>U</u> | ser Agreement   Priv | <u>acy Policy   Credits</u>   rev. | d5229d0        |               | PEAR        | SON |

When the **Class mastery by assignment** opens, you can view class and student mastery of the assignment material and how it aligned to standards. The columns are labeled with specific standard numbers, and each student has a ratio representing the number of questions for the specified standard that the student answered correctly over the number of questions for the specified standard on the assignment.

These scores show the results from assignments taken so far this school year, so a student's mastery status on a standard may change as new tests are submitted.

Teachers can export the **Class mastery by assignment report** by clicking the **Export data** link, located at the top of the page.

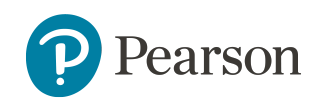

### **Item Analysis**

|                                                             | ii pearsonrealize.com                   |                   |
|-------------------------------------------------------------|-----------------------------------------|-------------------|
| Ms. Smith Science Class 🕶<br>Class results by assignment Cl | ass mastery by standard                 |                   |
| G Item analysis: Matter:                                    | Chapter 2 Test                          |                   |
| Juestions                                                   |                                         | Student responses |
| 1. Which words describe the                                 | texture of an object?                   |                   |
| A. Round, square                                            |                                         | 0                 |
| O B. Soft, smooth                                           |                                         | 8                 |
| C. Light, heavy                                             |                                         | -1                |
| D. Green, yellow                                            |                                         | 0                 |
| 2. Rico sorts objects. Which t                              | wo objects can be in a group of round t | hings?            |
| A Soccer ball and marble                                    |                                         | 6                 |
| B. Box and block                                            |                                         | 0                 |
| C. Paper and crayon                                         |                                         | 0                 |

On the Class results by assignment overview page, select the bar or point that represents the assignment in which you want to see the mastery of questions or standards by student, or an item analysis of student scores by question responses.

Select the **Item Analysis** tab to view student answers to the questions. Responses are color-coded to indicate which answers are correct, incorrect, or received partial credit.

Click or tap on the number listed for the student responses for a question to find out which students selected a particular answer option. A dialog box opens that displays names of all the students who selected that answer option.

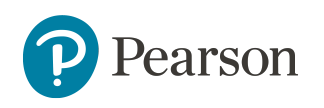

## **Class Mastery by Standard**

| realize PROGR                                      | AMS CLASSES DATA                  | CENTERS        |             |                   | Q 🛓                |
|----------------------------------------------------|-----------------------------------|----------------|-------------|-------------------|--------------------|
| Math Gr 3 ▼<br>Class results by assignmen          | t Class mastery by stand          | lard           |             |                   |                    |
| View: Lewis, William 🔽 Pr                          | rogram: enVisionmath2.0 Common    | Core G 🔻       |             |                   |                    |
| Standards ubrary: Grade 3: Com                     | ard for: William Lewis            |                | 0 Help      | me interpret this | data 🖙 Export data |
|                                                    |                                   |                |             | Maste             | red 📕 Not mastered |
| Standard                                           |                                   | Points correct | Last tested | Times tested      | Resources          |
| MP.5<br>Use appropriate tools strategi             | cally.                            | 0/1            | 09/23/15    | 1                 | View resources     |
| 3.OA.A.2<br>Interpret whole-number quot            | ients of whole numbers, More      | 3/5            | 09/23/15    | 1                 | View resources     |
| <b>3.OA.A.3</b><br>Use multiplication and division | n within 100 to solv <u>More</u>  | 5/7            | 09/23/15    | 1                 |                    |
| 3.OA.A.1<br>Interpret products of whole n          | umbers, e.g., interpr <u>More</u> | 4/4            | 09/23/15    | 1                 |                    |
| 3.OA.B.5<br>Apply properties of operation          | s as strategies to mu More        | 2/2            | 09/23/15    | 1                 |                    |
| <b>3.G.A.1</b><br>Understand that shapes in dif    | ferent categories (e More         | -              | -           | -                 |                    |
| <b>3.G.A.2</b><br>Partition shapes into parts wit  | h equal areas. Expr More          | -              | -           | -                 |                    |
| 3.MD.A.1<br>Tell and write time to the near        | rest minute and meas More         | -              | -           | -                 |                    |

Class **Mastery by Standard** displays data representing how your class mastered standards, and how individual students mastered standards across assessments over time.

Note this report only contains data for the assessments that are included in overall mastery for the course. To view individual student information on standards mastery, click on a student's name. This displays a list of each standard, points toward mastery for each standard, and the associated resources aligned to that standard.

By drilling down into the data, you can find descriptions of the standards and the percentage of standards mastered for all standards assessed in the course so far.

Teachers can export the **Class mastery by standard report** by clicking the **Export data** link, located at the top of the page.

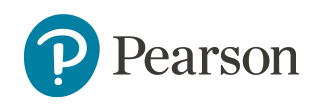

#### **View Progress Data**

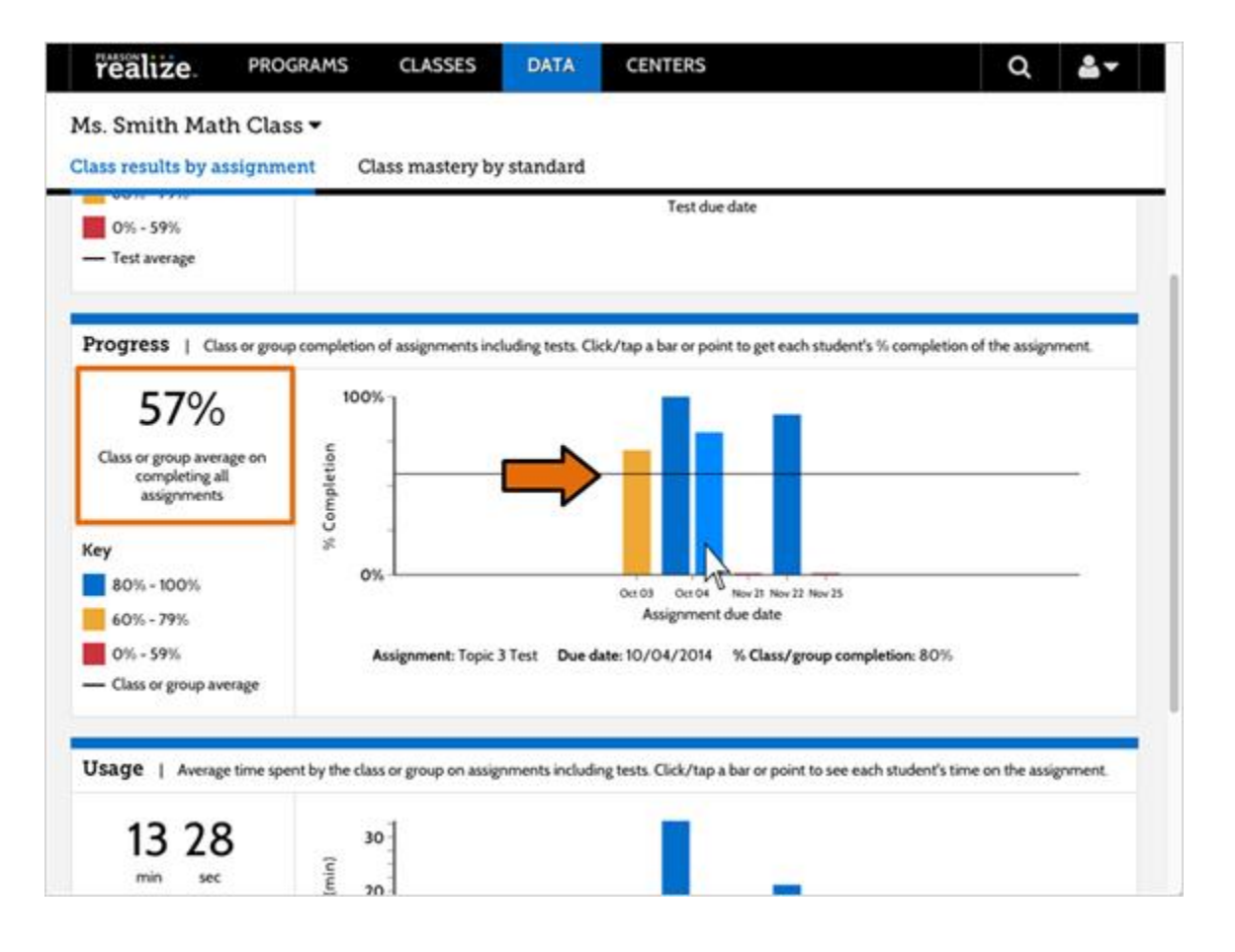

The second graph on the **Data Overview** page is the **Progress** data chart. It shows which students have completed their assignments and who's fallen behind.

In the **Progress** section, the assignments display in a bar or line graph in chronological order, resting on or above the date the assignment was due. The class or group average percentage for completing all assignments by all students also displays on the left of the graph.

In the **Progress** section, hover over a bar or point on the graph to see the assignment name, due date and class completion rate displayed below it.

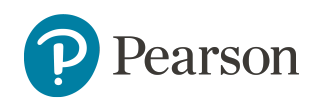

#### **Individual Student Progress**

| PEARSON LIZE. PROGRAMS CLASSES DATA CENTERS                                 |            | C           | ₹ ₽   |
|-----------------------------------------------------------------------------|------------|-------------|-------|
| Ms. Smith Math Class  Class results by assignment Class mastery by standard |            |             |       |
| Previous assignment Next assignment                                         |            |             |       |
| 10/04/2014: Topic 3 Test         Assigned to: Ms. Smith Math Class          |            |             |       |
|                                                                             | Submitted  | Status      | Score |
| Adams, Amy                                                                  | 10/03/2014 | Completed   | 75%   |
| Barns, Ben                                                                  | Past due   | In progress | -     |
| Canon, Carl                                                                 | 10/03/2014 | Completed   | 59%   |
| Davis, Daniel                                                               | 10/03/2014 | Completed   | 25%   |
| Earlington, Erin                                                            | 10/03/2014 | Completed   | 31%   |
| Fantas, Frank                                                               | 10/03/2014 | Completed   | 34%   |

Click or tap on a bar or point to see information by specific students. A list of students in the class opens with the date their assignment was submitted, if it was completed, and the score they received.

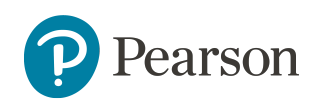

### View Usage Data

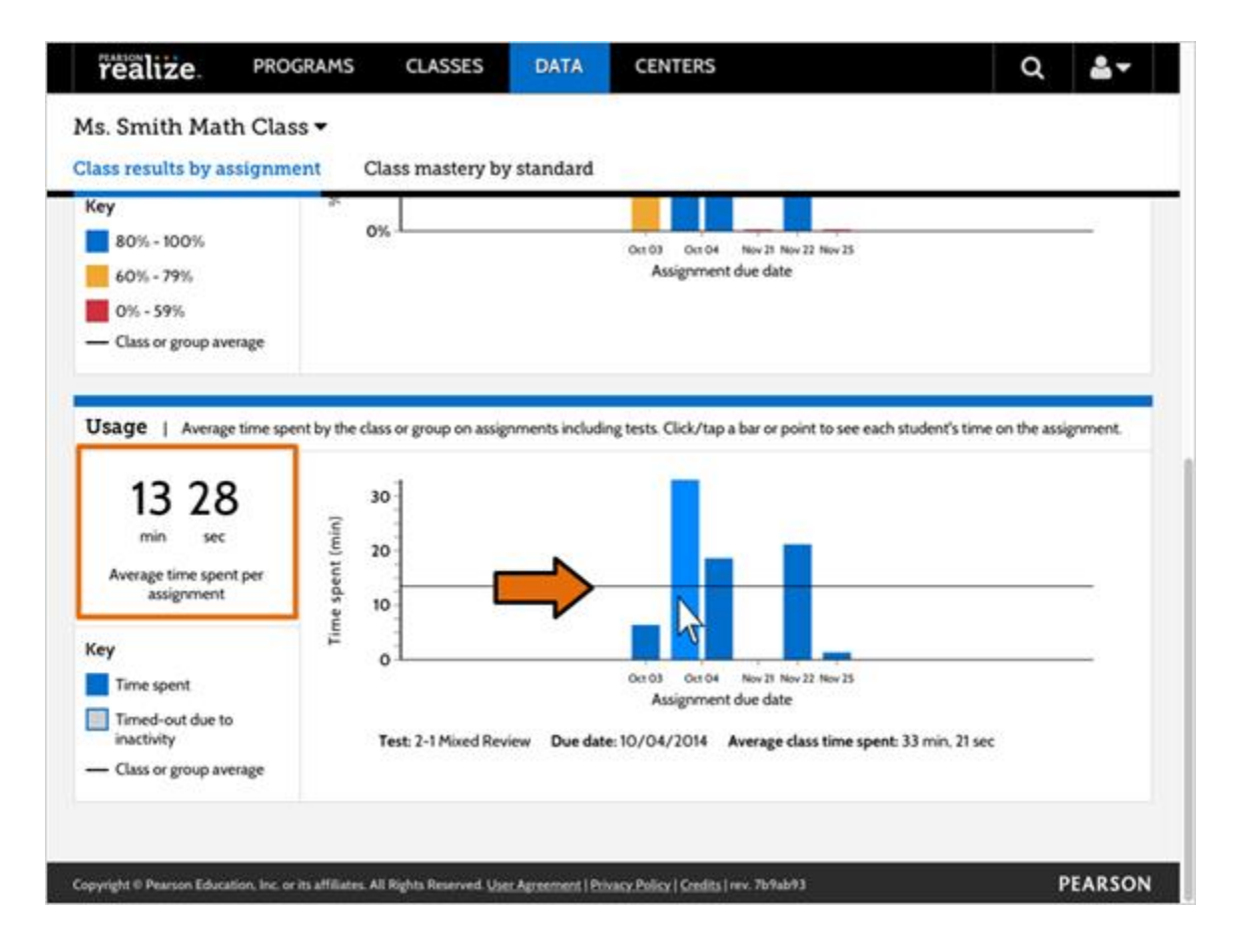

In the **Usage** section (at the bottom of the page), the assignments display in a bar or line graph in chronological order, with each bar or point resting on or above the date the assignment was due.

Hover over each bar or point on the graph and see the test name, due date and the average time it took to complete, displayed below each bar or point. The average amount of time in hours, minutes and seconds that all the students spent on all the assignments and assessments also displays to the left of the graph.

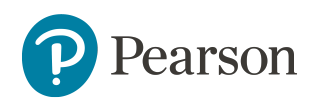

### Individual Student Usage

| PEARSON CLASSES                                                          | DATA     | CENTERS |                | Q               |       |
|--------------------------------------------------------------------------|----------|---------|----------------|-----------------|-------|
| Ms. Smith Math Class -<br>Class results by assignment Class mastery by s | standard |         |                |                 |       |
| Previous assignment Next assignment                                      |          |         |                |                 |       |
| 10/04/2014: 2-1 Mixed Review         Assigned to: Ms. Smith Math Class   |          |         |                |                 |       |
|                                                                          |          |         | Other activity | Time sper       | nt    |
| Adams, Amy                                                               |          |         |                | 4 hr, 18 min, 5 | 0 sec |
| Barns, Ben                                                               |          |         |                | 7 min, 41 se    | 20    |
| Canon, Carl                                                              |          |         |                | 12 min, 7 se    | 20    |
| Davis, Daniel                                                            |          |         |                | 26 min, 21 s    | ec    |
| Earlington, Erin                                                         |          |         |                | 11 min, 6 se    | c     |
| Fantabulous, Frank                                                       |          |         |                | 3 min, 4 se     | c     |

Click or tap the bar or point that represents the activity for which you want to know how long each student took to complete. A **Time-spent** page, with the students in your class listed and the time each student spent in hours, minutes and seconds on the specific assignment displays.

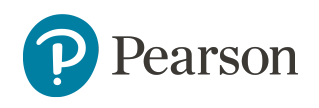

# Export Data

| -   | 11.50             |                   |                        | 100 C 100 C 100 C 100 C 100 C 100 C 100 C 100 C 100 C 100 C 100 C 100 C 100 C 100 C 100 C 100 C 100 C 100 C 100 |                 |                 |                  |                   | _            |                              |                     |                          |                                                                                                    |                 |                               | _        |
|-----|-------------------|-------------------|------------------------|----------------------------------------------------------------------------------------------------|-----------------|-----------------|------------------|-------------------|--------------|------------------------------|---------------------|--------------------------|----------------------------------------------------------------------------------------------------|-----------------|-------------------------------|----------|
| Se  | nith Math Cla     | 15 T              | and the star           | hadred                                                                                                    |                 |                 | _                |                   |              | er Treas Ge                  | 54                  | andards library:         | Imm G.                                                                                                    |                 |                               |          |
|     | and by Margan     | Can .             | and the second         | reason -                                                                                                    | -               |                 |                  |                   |              | . et rede or                 |                     |                          | and the second second s |                 |                               |          |
| 11. | Kanpana 🖉 Y       | Whene Contract in | true from              | f on on soul                                                                                                    |                 | 2014            |                  |                   |              |                              |                     |                          |                                                                                                    |                 | <b>0</b> Hel                  | p me int |
|     | lass results b    | y assignme        | m :                    |                                                                                                    |                 |                 |                  | ×.,               |              | master                       | y by stand          | lard                     |                                                                                                    |                 |                               |          |
|     |                   |                   |                        |                                                                                                    |                 |                 |                  |                   |              | of 35 stars                  | fords               |                          |                                                                                                    |                 | OM                            | stered ( |
| -   | the second second | a conpension      | Contribution a feet of | poor is an fire we                                                                                              | and puters in   | and particular  |                  |                   |              |                              |                     |                          | 1000                                                                                                    | -               | -                             |          |
| 1   | 60%               | -                 |                        |                                                                                                    |                 |                 |                  |                   | Master       | for this class               |                     |                          | $\bigcirc$                                                                                                    | $\bigcirc$      |                               | C        |
| 4   |                   | -                 |                        | _                                                                                                    | _               |                 |                  |                   | Pastery      | TOP DVS CARS                 |                     |                          |                                                                                                    |                 | 0.34                          |          |
|     |                   |                   |                        |                                                                                                    |                 |                 |                  |                   | 3 N          | ls. Smith Se                 | sience Cla          | ss_standard              | fs_mastery.                                                                                                    | CEV .           |                               |          |
|     | Home              | neert P           | nge Layou              | ut Form                                                                                                    | ulas I          | Data Ro         | view Vie         | •                 |              |                              |                     |                          |                                                                                                    |                 |                               |          |
|     | X                 | but C             |                        | an CMa                                                                                                    | 100             | diana lin       |                  | (Garch)           |              | 0.000                        | 100                 | 1014N0                   | 713                                                                                                    | 1 CONTRACTO     | Stol Interest                 | Carrie   |
|     | P                 | -                 | Calibri (Bo            | dy) - 12                                                                                                    | 2 * A           | * A*            | 1.00             | 17.               | 123          | Wrap Text                    | Ge                  | neral                    |                                                                                                    | 1               | · 6                           | ·        |
| p   | aste .            | Joby -            | 8 I                    | U •                                                                                                    | · A ·           | A . 1           | 5 3 3            | 43 43             | 1 64         | Merge & Cent                 | · · · ·             | . % >                    | 24 .22                                                                                                    | Conditio        | onal Forma                    | 1 0      |
|     | Ψ.                | ormat             |                        |                                                                                                    |                 | and the second  |                  |                   |              | - 8                          |                     |                          | a reserves                                                                                                    | Format          | ting as Tabi                  | * 5      |
| 13  | ¢ 1               | × v               | fx Real                | lize Class M                                                                                                    | astery Exp      | port.           |                  |                   |              |                              |                     |                          |                                                                                                    |                 |                               |          |
| ĩ   | A                 |                   | c                      | 0                                                                                                    | E               | F :             | G                | H                 | 1.1          | 1.1                          | ×                   | L.                       | M                                                                                                    | N               | 0                             |          |
| i l | Realize Class     | Mastery Exp       | ort                    |                                                                                                    |                 |                 |                  |                   |              |                              |                     |                          |                                                                                                    |                 |                               |          |
| r.  | Class Name: N     | Vis. Smith Sci    | ence Class             |                                                                                                    |                 |                 |                  |                   |              |                              |                     |                          |                                                                                                    |                 |                               |          |
| ١,  | Program Nam       | e: Interactiv     | e Science Te           | was Grade 4                                                                                                    | _               | _               | _                |                   |              | _                            | _                   |                          |                                                                                                    | _               |                               |          |
| l,  | Interactive Sc    | ience Texas       | Grade 3                |                                                                                                    |                 |                 |                  |                   |              |                              |                     |                          |                                                                                                    |                 |                               |          |
|     | Date: Decemb      | ber 11, 2015      |                        | -                                                                                                    |                 |                 | _                |                   |              | _                            |                     |                          |                                                                                                    | _               |                               | _        |
| 5   | Moust be letter.  | aninty cares      | of adjusted as         | NITA - Mart A                                                                                                   | Linese M        |                 |                  | -                 |              | -                            | -                   |                          | -                                                                                                    | -               |                               | -        |
|     | HOW TO INTER      | points corre      | er er titen pe         | or nya = note a                                                                                                 | GMESSEE         |                 |                  |                   |              |                              |                     |                          |                                                                                                    | -               |                               | -        |
| ĵ.  | Student Nam       | % Mastered        | \$1                    | 52                                                                                                    | 53              | 54              | 55               | 56                | 57           | 58                           | 59                  | 510                      | \$11                                                                                                    | \$12            | \$13                          | \$       |
| ø   | paperman, jc      | 0                 | N/A                    | N/A                                                                                                    | Dof 2           | 2 of 4          | N/A              | 0 of 2            | N/A          | N/A                          | N/A                 | N/A                      | N/A                                                                                                    | N/A             | N/A                           | N        |
| 8   |                   |                   |                        |                                                                                                    | 1000            |                 |                  | 10.64             |              |                              | 1                   | 1333                     | 100                                                                                                    |                 | 1235                          |          |
| 5   | Mastery for th    | No class (% s     | N/A                    | N/A                                                                                                    |                 | 0               | 0 N/A            |                   | O N/A        | N/A.                         | N/A                 | N/A                      | N/A                                                                                                    | N/A             | N/A                           | - 1      |
| 2   | Grandards Les     | head              |                        |                                                                                                    | -               |                 |                  | -                 | 1000         |                              |                     |                          |                                                                                                    |                 |                               | -        |
| ŝ   |                   |                   |                        |                                                                                                    |                 |                 |                  |                   |              |                              |                     |                          |                                                                                                    |                 |                               |          |
| 6   | 51                | 3.1A              | The studen             | t is expected                                                                                                   | to demonst      | rate safe pract | ices as describ  | ed in the Tex     | as Safety S  | tandards durin               | g classroom         | and outdoor in           | westigations, i                                                                                                    | ncluding obr    | serving a sch                 | oolyar   |
| 1   | 52                | 3.18              | The studen             | t is expected                                                                                                   | to make infi    | ormed choices   | in the use and   | conservation      | n of natura  | resources by                 | recycling or i      | reusing materia          | als such as pap                                                                                                    | er, aluminu     | m cans, and                   | plastic  |
| ۶.  | 53                | 3.2A              | The studen             | t is expected                                                                                                   | to plan and     | implement de    | scriptive invest | tigations, incl   | uding askin  | g and answer                 | ng questions        | , making infere          | ences, and sele                                                                                                    | ecting and u    | sing equipme                  | int or t |
| Þ.  | 54                | 3.28              | The studen             | t is expected t                                                                                                 | to collect da   | ata by observic | ig and measur    | ing using the     | metric syst  | ern and recog                | viae difference     | ces between of           | bserved and m                                                                                                    | easured dat     | 3.                            |          |
| 0   | \$5               | 3.20              | The studen             | t is expected                                                                                                   | to construct    | t maps, graphi  | c organizers, si | mple tables, i    | charts, and  | bar graphs us                | ing tools and       | current techni           | ology to organ                                                                                                    | ize, examine    | t, and evalua                 | te mes   |
| 1   | 56                | 3.20              | The studen             | t is expected                                                                                                   | to analyze a    | and interpret p | atterns in data  | to construct      | reasonable   | explanations                 | based on evi        | idence from in           | vestigations.                                                                                                    |                 |                               |          |
| 2   | 57                | 3.26              | The studen             | t is expected                                                                                                   | to demonst      | rate that repe  | ated investigat  | ions may incr     | ease the re  | diability of res             | uits.               |                          |                                                                                                    | _               |                               | _        |
|     | 58                | 3.25              | The studen             | t is expected                                                                                                   | to commun       | icate valid con | clusions suppo   | rted by data      | in writing.  | by drawing pic               | tures, and th       | rough verbal d           | liscussion.                                                                                                    |                 |                               |          |
| 3   |                   | 3.34              | The shades             | the enderse of the                                                                                              | to in all field | de of selance   | parahene mentor  | the local celebra | the selected | or a supplicable to the last | Burn and the second | substants in the station | in the stand of the last                                                                                                    | balance band as | the state of the state of the | and of   |
| 3 4 | 39                | a.an              | ine studen             | t a expected                                                                                                    | io, er an rier  | us or science,  | anaryse, evenue  | ne, and crine     | pe scientit  | c explanations               | by using en         | pinca evidenc            | e, iogical reas                                                                                                    | oning, and e    | Abermerste                    |          |

Teachers can export classroom data as a CSV file to use in gradebooks or other applications. You can use a spreadsheet program to open the file and view the progress, scores, and assessments that counted toward mastery for your students.

Copyright © 2017 by Pearson Education, Inc. All Rights Reserved.

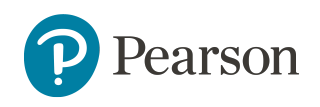

# **Export Process**

|                       | ment Class m           | astery by star    | dard               |                |                 |          | R    |           |
|-----------------------|------------------------|-------------------|--------------------|----------------|-----------------|----------|------|-----------|
| ter: All programs     | When: Custom ran       | e 🔽 from:         | 09/01/2013         | to:            | 07/04/2015      | <b>m</b> |      |           |
|                       |                        |                   |                    |                |                 |          | () E | port data |
| Class results l       | by assignmen           | 1                 |                    |                |                 |          |      |           |
|                       |                        |                   |                    |                |                 |          |      |           |
| Mastery   Average sco | re on completed tests. | lick/tap a bar or | point to see how w | ell each stude | ent mastered st | andards. |      |           |
|                       |                        |                   |                    |                |                 |          |      |           |
| <b>59</b> %           | 100%                   |                   | _                  |                | 100             |          |      |           |
| Average scores on     | 2                      |                   |                    |                |                 |          |      |           |
| assessments           | 1 200                  |                   |                    |                |                 |          |      | 7         |
| 1993                  | rage                   |                   |                    |                |                 |          |      |           |
| Cey                   | Ave                    |                   |                    |                |                 |          |      |           |
| 800 1000              | 0%                     |                   |                    |                |                 |          |      | -         |
| 80% - 100%            |                        |                   | Geros              | Test due date  | 22 FRD18 May13  |          |      |           |
| 60% - 79%             |                        |                   |                    |                |                 |          |      |           |
| 60% - 79%<br>0% - 59% |                        |                   |                    |                |                 |          |      |           |

To export data for student results on tests and assignments, select the **Export data** link.

An **Export data** box will appear.

Select **Export** to export the file. A score report will download as a CSV file, which can be used with Excel or another spreadsheet program.

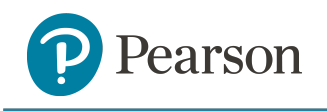

# Try it!

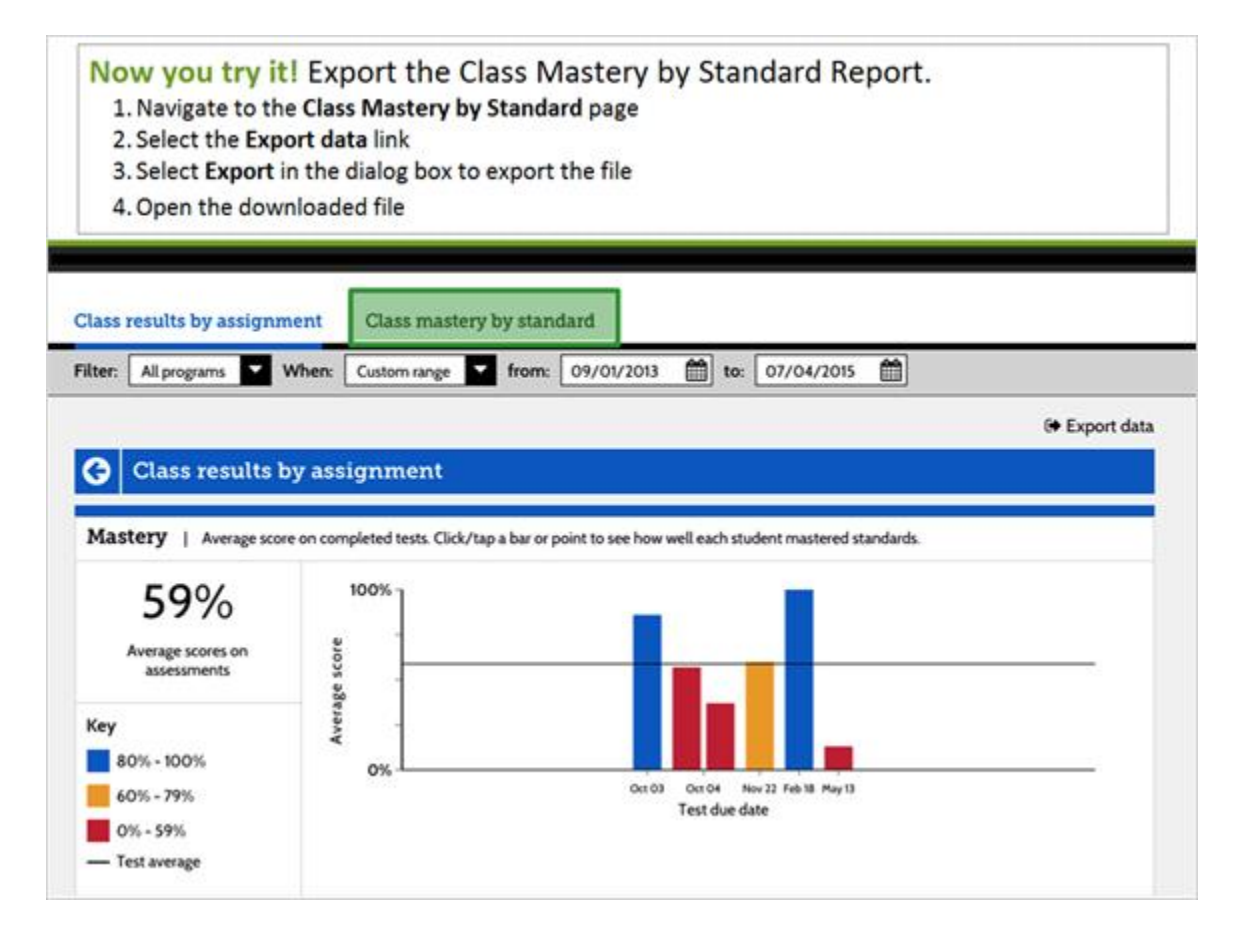

Now it's your turn!

Start by selecting **CLASSES** from the menu bar at the top of the page or from the Create Classes circle on the Home screen. Then, click the appropriate area on the screen to complete each step.

Export the Class Mastery by Standard Report.

- 1. Navigate to the Class Mastery by Standard page.
- 2. Select the Export data link
- 3. Select **Export** in the dialog box to export the file
- 4. Open the downloaded file.

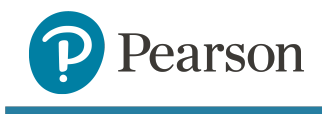

**Key Points** 

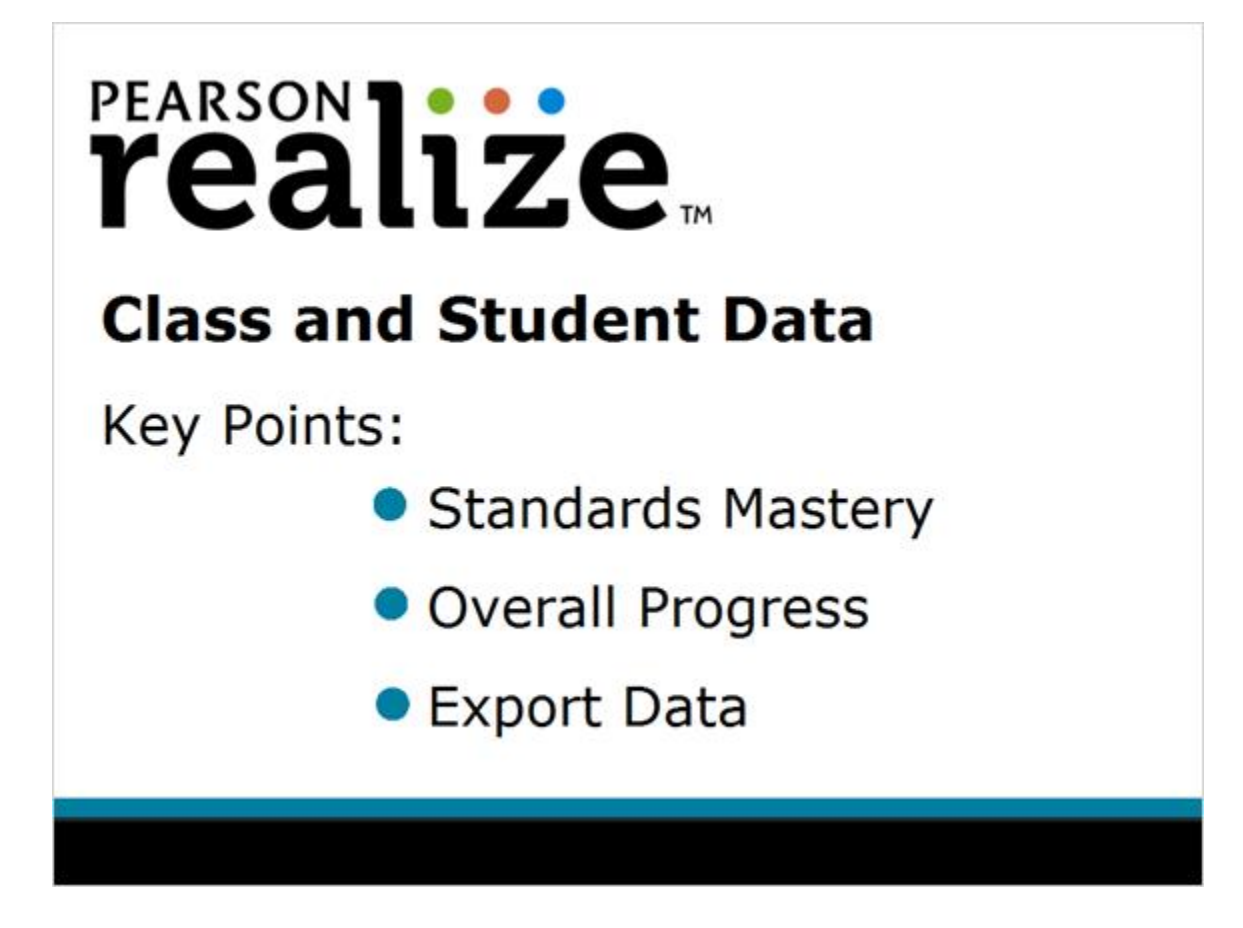

In this tutorial, you learned how to use the DATA tab to access class and student data that shows standards mastery, overall progress, and how to export data to use for analysis.

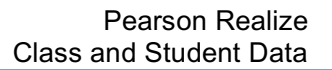

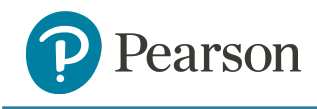

#### Learn More

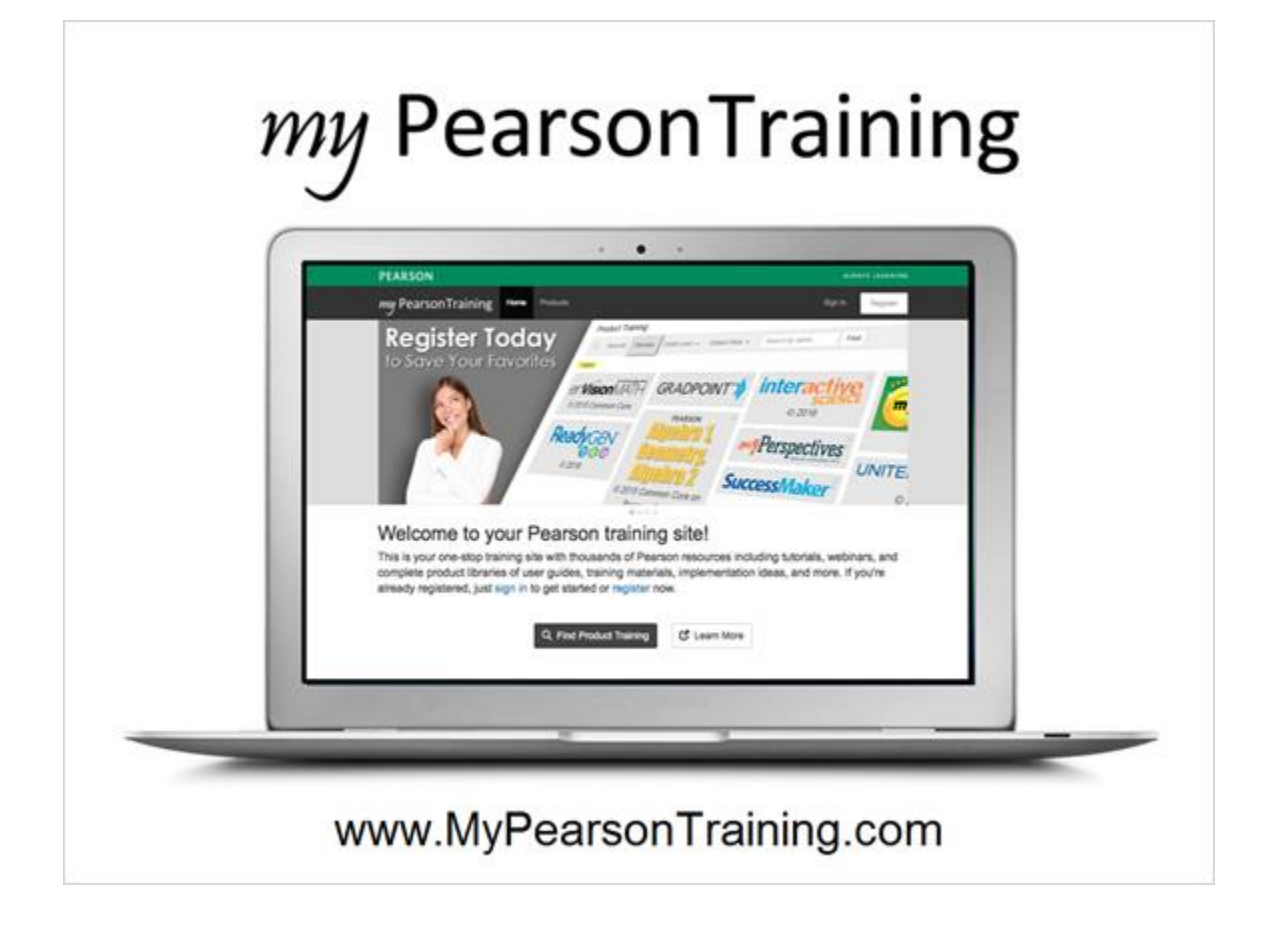

To learn more about this and other Realize topics, visit MyPearsonTraining.com.

Copyright © 2017 by Pearson Education, Inc. All Rights Reserved.